## PROCEDURE DE LA DÉMARCHE EN LIGNE MPDH

## 1. Première connexion à la MDPH :

a) Pour créer votre compte, rendez-vous sur le site MDPH en ligne 67

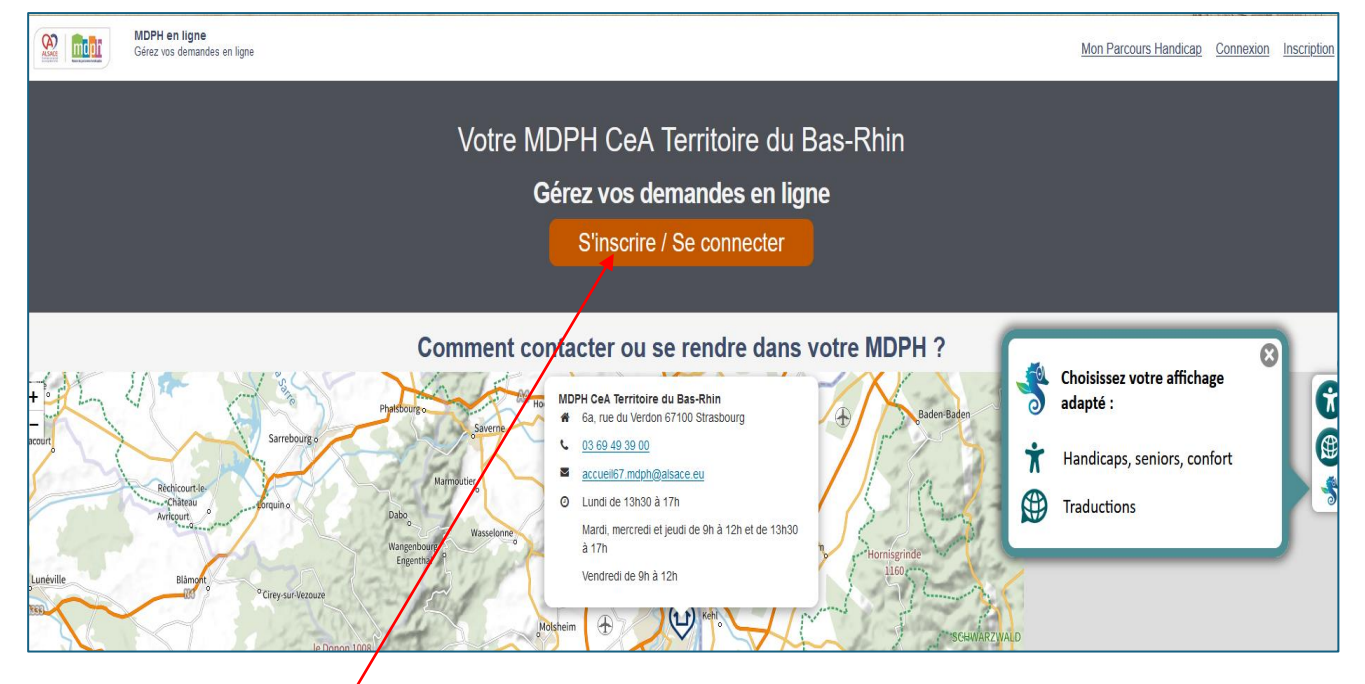

b) Cliquez sur « S'inscrire » afin de créer votre compte qui vous servira pour vos futures connexions.

| MDPH en ligne           Gérez vos demandes en ligne                                                                                                    | Mon Parcours Handicap Connexion Inscription                                                                                   |  |  |  |  |  |
|----------------------------------------------------------------------------------------------------|----------------------------------------------------------------------------------------------------|--|--|--|--|--|
| Votre MDPH CeA Territoire du Bas-Rhin<br>Connexion                                                                                                    |                                                                                                    |  |  |  |  |  |
| Accuel > Connexion           Vous êtes déjà inscrit ? Connectez-vous pour reprendre votre démarche.                                                                                                    |                                                                                                    |  |  |  |  |  |
| Utiliser FranceConnect pour vous connecter ou créer un compte                                                                                                    | Se connecter avec mes identifiants MDPH en ligne<br>Les champs précédés d'une étoile (°) sont obligatoires<br>Adresse email * |  |  |  |  |  |
| Pour faciliter vos démarches, vous pouvez à nouveau accéder à votre compte personnel en utilisant FranceConnect.<br>FranceConnect, c'est la solution proposée par l'État pour sécuriser et simplifier la connexion à plus de 700 services en ligne.<br>S'identifier avec<br>FranceConnect<br>Ourést-ce que FranceConnect | OU       Mot de passe *         OU                                                                                            |  |  |  |  |  |
|                                                                                                    |                                                                                                    |  |  |  |  |  |

c) Se connecter en vous identifiant soit avec FranceConnect, soit en cliquant sur « Créer mon compte ».

| 2 Internet                                                                                                    | MDPH en ligne<br>Gérez vos demandes en ligne                                                                                                  |                                                          |                                                                                                    |                                                                                                    |                               | Mon Parcours Handicap Connexion Inscript                              |
|----------------------------------------------------------------------------------------------------|----------------------------------------------------------------------------------------------------|----------------------------------------------------------|----------------------------------------------------------------------------------------------------|----------------------------------------------------------------------------------------------------|-------------------------------|-----------------------------------------------------------------------|
|                                                                                                    |                                                                                                    |                                                          | Votre MDPH CeA                                                                                                    | Territoire du Bas-R<br>scription                                                                                             | thin                          |                                                                       |
| Locueil > Inscripti                                                                                                | on<br>ous n'êtes pas encore inscrit                                                                                                    | t ? Inscrivez-vous pour comme                            | ncer votre démarche.                                                                                                    |                                                                                                    | \$                            | Choisissez votre affichage<br>adapté :<br>Handicaos, seniors, confort |
| S'inscrire e<br>les champ                                                                                          | en remplissant les champs suiv<br>s précédés d'une étoile (*) son                                                                             | vants<br>It obligatoires                                 |                                                                                                    |                                                                                                    | æ                             | Traductions                                                           |
| Contact<br>Adresse e                                                                                               | email * (Votre email sera votre                                                                                                    | identifiant de connexion)                                |                                                                                                    |                                                                                                    |                               |                                                                       |
| Confirmer                                                                                                    | r votre email *                                                                                                    |                                                          |                                                                                                    |                                                                                                    |                               |                                                                       |
| Téléphone<br>Mode(s                                                                                                | e (A noter qu'un numéro de téle ) de communication préféré( ail Appel téléphonique                                                            | éphone portable est requis pou<br>s) *<br>SMS □ Courrier | r une connexion avec FranceConnect.)                                                                                                    |                                                                                                    |                               |                                                                       |
| Veuillez r                                                                                                    | enseigner votre identité :                                                                                                    |                                                          |                                                                                                    |                                                                                                    |                               |                                                                       |
| O Monsieu<br>Nom de n                                                                                              | ur O Madame<br>aissance *                                                                                                    |                                                          | Prénom *                                                                                                    |                                                                                                    |                               |                                                                       |
| Date de n                                                                                                    | aissance *                                                                                                    |                                                          | Département de naissance                                                                                                    |                                                                                                    | Commune de naissance *        |                                                                       |
| Pays de l                                                                                                    | naissance                                                                                                    |                                                          | Département de naissance                                                                                                    |                                                                                                    | Commune de naissance          |                                                                       |
| Veuillez r<br>Complém<br>Complém                                                                                   | enseigner votre adresse ou<br>ent d'adresse<br>ent d'adresse                                                                                  | ı l'adresse de l'organisme q                             | ue vous représentez :                                                                                                    |                                                                                                    |                               |                                                                       |
| Adresse                                                                                                    |                                                                                                    |                                                          |                                                                                                    |                                                                                                    |                               |                                                                       |
| Code Pos                                                                                                    | tal *                                                                                                    | Localité *                                               |                                                                                                    | Pays<br>Pays                                                                                                    |                               |                                                                       |
| Veuillez r                                                                                                    | enseigner votre mot de pas                                                                                                    | sse : *                                                  | Afin de garantir au mieux l'intégrité des<br>e comprendre douze caractères,<br>présente les quate catégories de carae<br>étre exempt d'informations personnelles<br>étre d'une toxistèsse moyenne. | données, le mot de passe doit au moins :<br>ctères suivantes : majuscule, minuscule, ch<br>(nom, prénom, date de naissance), | iffre et caractères spéciaux, |                                                                       |
| Créez vot                                                                                                    | re mot de passe *                                                                                                    |                                                          |                                                                                                    |                                                                                                    |                               |                                                                       |
| Robustess                                                                                                    | z votre mot de passe *                                                                                                    | s faible                                                 |                                                                                                    |                                                                                                    |                               |                                                                       |
| Affiche                                                                                                    | er le mot de passe                                                                                                    | 3 1080/10                                                |                                                                                                    |                                                                                                    |                               |                                                                       |
| 🗆 J'ai lu                                                                                                    | et j'accepte l'ensemble des <u>(</u>                                                                                                    | Conditions Générales d'Utilis                            | sinscrim                                                                                                    | Réinitialiser                                                                                                    |                               |                                                                       |
|                                                                                                    |                                                                                                    |                                                          |                                                                                                    |                                                                                                    | vous avez                     | deja un compte ? <u>Connectez-vous</u>                                |
| MDPH CeA           6a, rue du'           Lundi de 13           12h et de           369 49 33           accueil67 n | Territoire du Bas-Rhir<br>Verdon 67100 Strasbourg<br>N300 à 17N Mardi, mercredi et<br>1 13h30 à 17N Vendredi de 9h à<br>200<br>ndph@alsace.eu | votre MDPH '<br>n<br>jeudi de 9h<br>à 12h                | ?                                                                                                    |                                                                                                    |                               |                                                                       |
| uvi d'audience et                                                                                                  | vie privée Conditions générales (                                                                                                    | d'utilisation Mention <u>s l</u> égale <u>s</u> Pla      | in du site Accessibilité : totalement conforme Séc                                                                                                    | unté                                                                                                    |                               |                                                                       |

d) Sur cette page, remplissez tous les champs avant de cliquer sur « S'inscrire ».

| MDPH er                                                                             | n ligne – <b>Con</b>                                                                                               | firmation de vot                                                                                                    | re comp                               |                                                                                                    |                          |  |
|-------------------------------------------------------------------------------------|----------------------------------------------------------------------------------------------------|----------------------------------------------------------------------------------------------------|---------------------------------------|----------------------------------------------------------------------------------------------------|--------------------------|--|
| Bonjour,                                                                            |                                                                                                    |                                                                                                    |                                       |                                                                                                    |                          |  |
| Merci d'utiliser notre service.                                                     |                                                                                                    |                                                                                                    | U                                     | Un mail de confirmation de votre                                                                                                    |                          |  |
| Afin de valider votre compte, veuillez cliquer ci-dessous :<br>Valider votre compte |                                                                                                    |                                                                                                    |                                       | compte vous sera adresse par I<br>MDPH (voir ci-contre).<br>Pour finaliser l'inscription, clique<br>sur le bouton :<br>« Valider votre compte » |                          |  |
| https://mdphenligne<br>key=eyJhbGciOiJIU<br>7rb0                                    | as, veuillez copier-coller l'adresse su<br><u>. cnsa.fr/auth/realms/mdph/</u><br><u>lzI1NiIsInR5cClgOiAiSIdUli</u> | uvante dans un navigateur recent (Firefox, Chron<br>login-actions/action-token?<br>wia2lkliA6lCJmYTc2MjZjNy1mNGEv                                             | wLTQ1MDQtYmYxN                        |                                                                                                    |                          |  |
| Cordialement,<br>MDPH en ligne                                                      |                                                                                                    |                                                                                                    |                                       |                                                                                                    |                          |  |
|                                                                                     |                                                                                                    |                                                                                                    | 1_                                    |                                                                                                    |                          |  |
| Votre dossier n°                                                                    | créé le 20/11/2024 est                                                                                             | en cours de création.                                                                                                    | -                                     |                                                                                                    |                          |  |
|                                                                                     | •                                                                                                    | •                                                                                                    | •                                     | •                                                                                                    | •                        |  |
|                                                                                     | A compléter<br>Bénéficiaire                                                                                        | A compléter<br>Situations particulières                                                                                                    | A compléter<br><b>Vie quotidienne</b> | A compléter<br>Droits et prestations                                                                                                    | A compléter<br>Documents |  |
|                                                                                     |                                                                                                    | Les questions avec une étoile (*) s                                                                                                    | ont obligatoires                      |                                                                                                    |                          |  |
|                                                                                     |                                                                                                    | Le profil a été créé avec succès. Je suis le propriétaire de ce compte. Dans le cadre de la création de ce dossier de demande, je certifie être également : * |                                       |                                                                                                    |                          |  |
|                                                                                     |                                                                                                    | Le bénéficiaire de ce dossier de demande                                                                                                    |                                       |                                                                                                    |                          |  |
|                                                                                     |                                                                                                    | O L'autorité parentale du bénéficiaire de ce dossier de demande                                                                                               |                                       |                                                                                                    |                          |  |
|                                                                                     |                                                                                                    | O Le représentant légal du bénéfic                                                                                                    | iaire de ce dossier de demande        |                                                                                                    |                          |  |
|                                                                                     |                                                                                                    | Aucune de ces trois personnes                                                                                                    |                                       |                                                                                                    |                          |  |
|                                                                                     |                                                                                                    | Attention, le bénéficiaire du nouveau dossier ne doit pas avoir déjà un dossier ouvert pour lequel le traitement est toujours en cours auprès de la MDPH.     |                                       |                                                                                                    |                          |  |
|                                                                                     |                                                                                                    |                                                                                                    |                                       |                                                                                                    |                          |  |
|                                                                                     |                                                                                                    |                                                                                                    |                                       | l l                                                                                                    | alider                   |  |

e) Une fois connecté, saisissez votre demande.

Remplissez les données sollicitées : votre identité, les prestations actuellement perçues, les aides déjà en place, les aides souhaitées, etc....

C'est à cet endroit que vous cocherez la ou les cases correspondantes aux cartes. (CMI priorité, CMI invalidité et CMI stationnement)

Joignez les pièces justificatives obligatoires :

- Une copie de la carte nationale d'identité recto/verso ou du passeport,
- Un justificatif de domicile de moins de 3 mois,
- Le certificat médical rempli et signé par le neurologue ou le médecin traitant et daté de moins de 6 mois.

Valider

f) Votre demande remplie, cliquez sur

Après votre validation, votre dossier est transmis à la MDPH pour instruction et vous recevrez un accusé de réception par mail.

Une fois toutes ces opérations réalisées, il n'y a plus qu'à attendre la décision de la MDPH.

## 2. Connexion à votre compte existant

Rendez-vous sur le site MDPH en ligne 67.

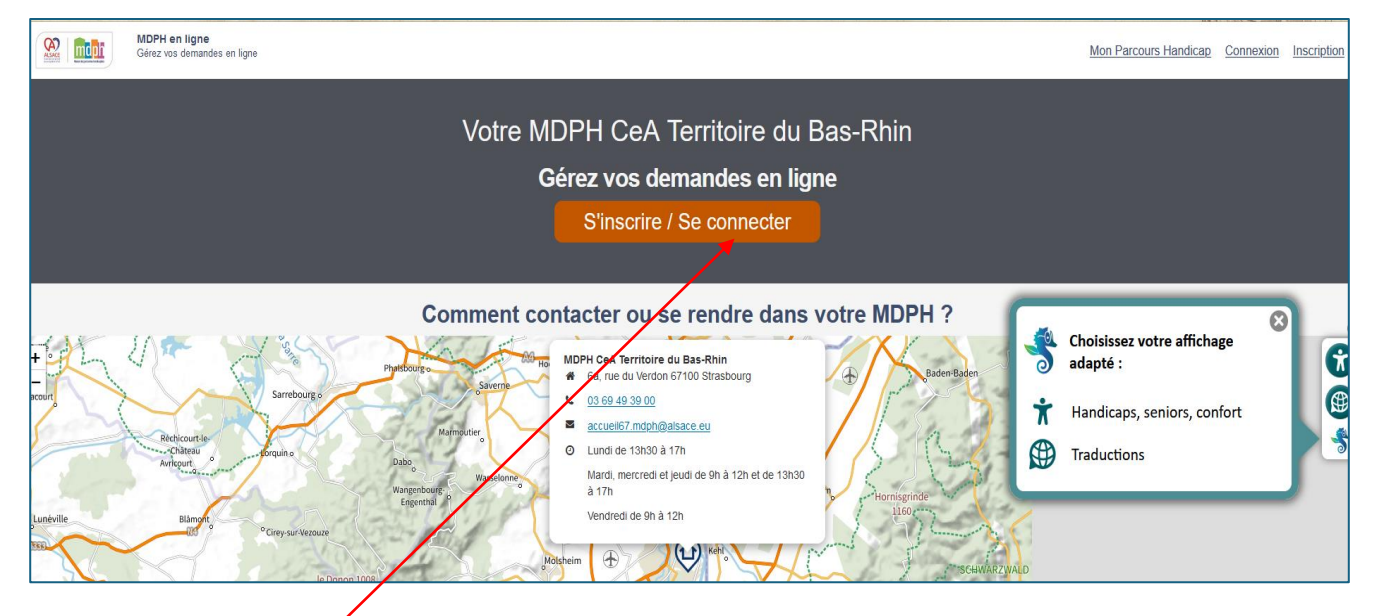

Cliquez sur « Se connecter ».

| Gérez vos demandes en ligne                                                                                                    | Mon Parcours Handicap Connexion Inscription                                                                                                    |  |  |  |  |
|----------------------------------------------------------------------------------------------------|----------------------------------------------------------------------------------------------------|--|--|--|--|
| Votre MDPH CeA Territoire du Bas-Rhin<br>Connexion                                                                                                    |                                                                                                    |  |  |  |  |
| Accueil > Connexion                                                                                                    |                                                                                                    |  |  |  |  |
| Vous êtes déjà inscrit ? Connectez-vous pour reprendre votre démarche.<br>Utiliser FranceConnect pour vous connecter ou créer un compte                                                             | Se connecter avec mes identifiants MDPH en ligne                                                                                                 |  |  |  |  |
|                                                                                                    | Les champs précédés d'une étoile (*) sont obligatoires<br>Adresse email *                                                                        |  |  |  |  |
| Pour faciliter vos démarches, vous pouvez à nouveau accéder à votre compte personnel en utilisant FranceConnect.                                                                                    |                                                                                                    |  |  |  |  |
| Prainceconnect, cles la soluiton proposee par l'Etia pour securiser et simpline la connexton a pius de zuo services en ligne.<br>S'identifier avec<br>FranceConnect<br>Qu'estice que FranceConnect? | Nu die passe       Im die passe       Mot de passe       Mot de passe       Se connecter       Vous n'avez pas de compte?       Créer mon compte |  |  |  |  |

Se connecter en vous identifiant soit avec FranceConnect, soit complétez votre adresse email et votre mot de passe puis cliquez sur « Se connecter ».